### DOWNLOAD SOFTWARE FIRMA DIGITALE

# Accedere al sito www.firmacerta.it

|                        | Mamirial'Spa<br>Trust Service Provider<br>HOME CHISIAMO FIRMADIGITALE MARCATEMPORALE DOWNLOAD FA                                                                                                    | Q NEWS CONTATTI DOCUMENTI SERVIZI SHOP |
|------------------------|----------------------------------------------------------------------------------------------------|----------------------------------------|
| Cliccare su "download" |                                                                                                    |                                        |
|                        | SOPTWARE FIRMA CIERTA SOFTWARE DEVICE MANAGER DRIVER DISPOSITIVI<br><b>FILMARE FIRMA CIERTA</b> SOFTWARE DEVICE MANAGER DRIVER DISPOSITIVI<br><b>FILMARE FIRMA CIERTA</b> SOFTWARE DEVICE MANAGER DRIVER DISPOSITIVI<br><b>FILMARE FIRMA CIERTA</b> SOFTWARE DEVICE MANAGER DRIVER DISPOSITIVI<br><b>FILMARE FIRMA CIERTA</b> SOFTWARE DEVICE MANAGER DRIVER DISPOSITIVI<br><b>FILMARE FIRMA CIERTA</b> SOFTWARE DEVICE MANAGER DRIVER DISPOSITIVI<br><b>FILMARE FIRMA CIERTA</b> SOFTWARE DEVICE MANAGER DRIVER DISPOSITIVI<br><b>FILMARE FIRMA CIERTA</b> SOFTWARE DEVICE MANAGER<br><b>FILMARE FIRMA CIERTA</b> SOFTWARE DEVICE MANAGER<br><b>FILMARE FIRMA CIERTA</b> SOFTWARE DEVICE MANAGER<br><b>FILMARE FIRMA CIERTA</b> SOFTWARE DEVICE MANAGER<br><b>FILMARE FIRMA CIERTA</b> SOFTWARE DEVICE MANAGER<br><b>FILMARE FIRMA CIERTA</b> SOFTWARE DEVICE MANAGER<br><b>FILMARE FIRMA CIERTA</b> SOFTWARE DEVICE MANAGER<br><b>FILMARE FIRMA CIERTA</b> SOFTWARE DEVICE MANAGER<br><b>FILMARE FIRMA CIERTA</b> SOFTWARE DEVICE MANAGER<br><b>FILMARE FIRMA CIERTA</b> SOFTWARE FIRMACERTA<br><b>FILMARE FIRMA CIERTA</b> MARCHA SOFTWARE FIRMACERTA |                                        |
| Cliccare               | e su " software firmacerta"                                                                                                    |                                        |

# Si apre questa pagina

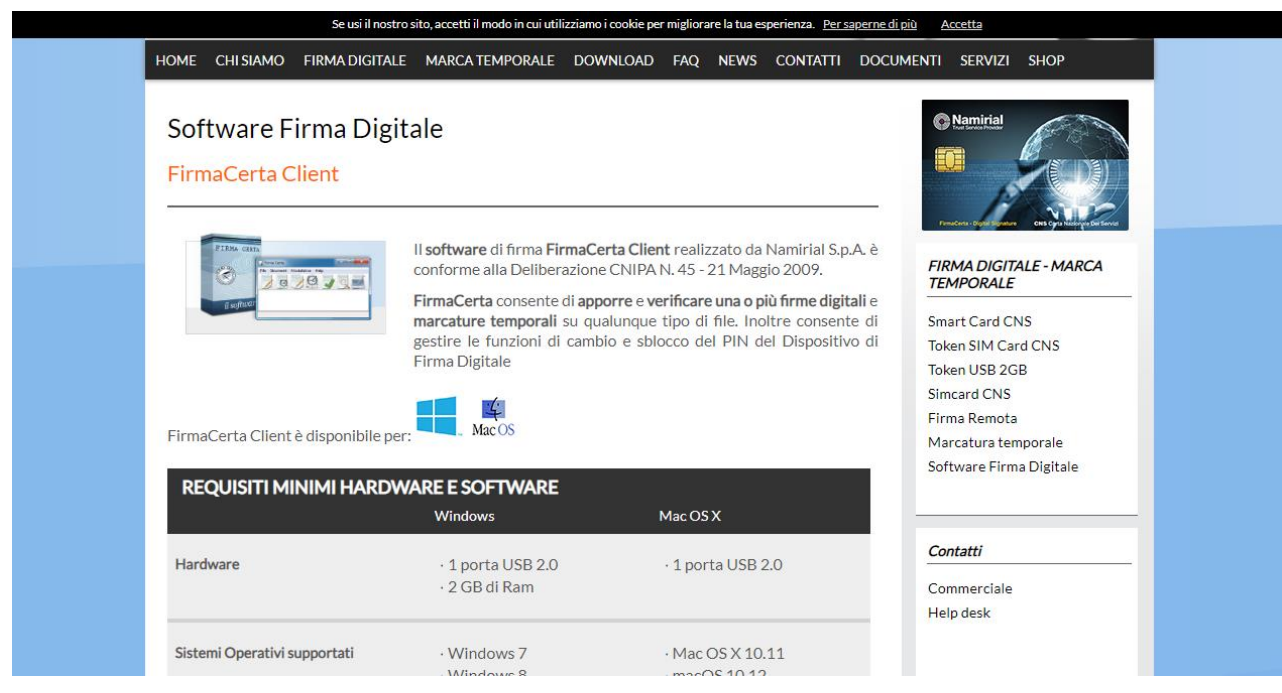

Scorrere fino alla voce "Per windows/versione dekstop"

# Effettuare il download automatico

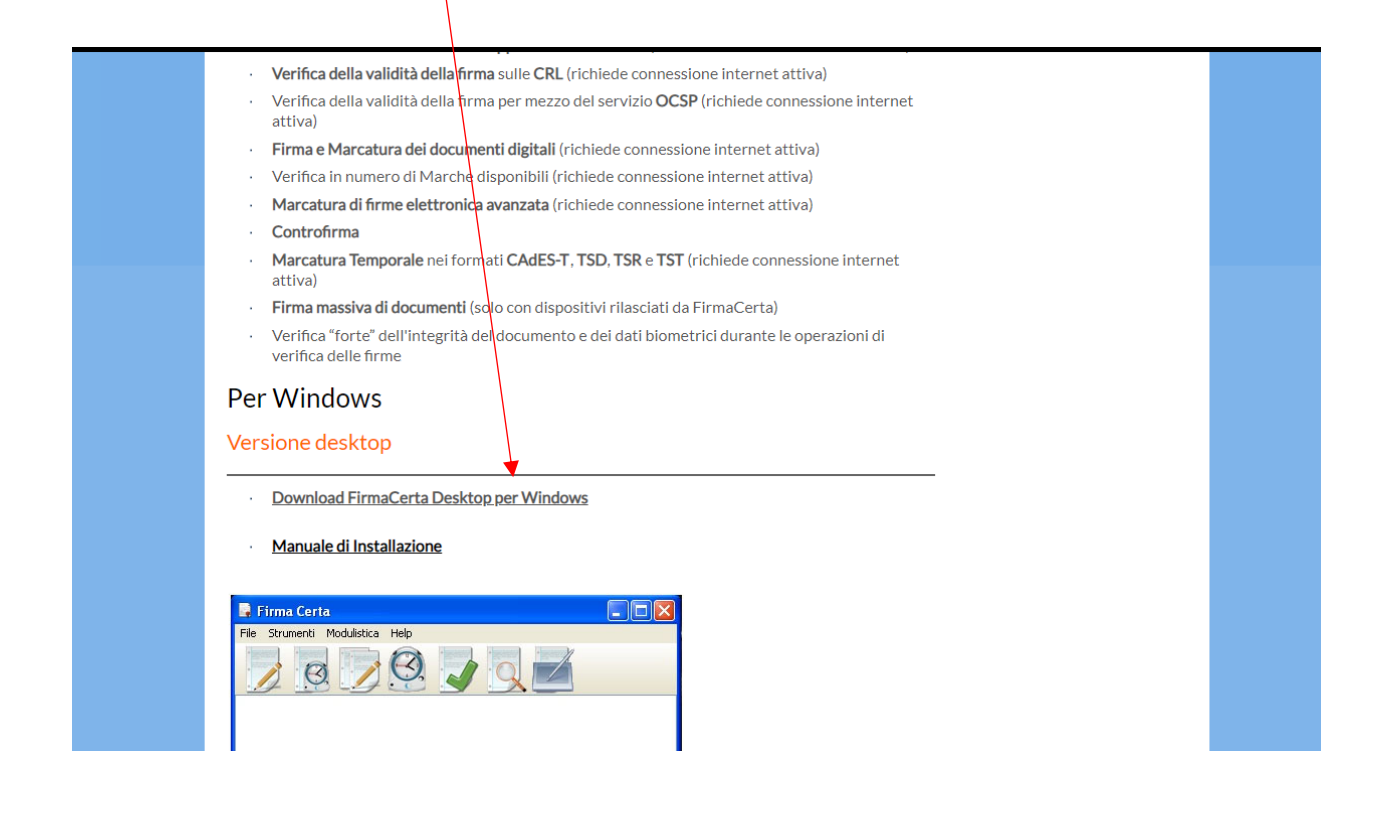

Accedere ora nuovamente a firmacerta sezione download e cliccare su driver dispostivi

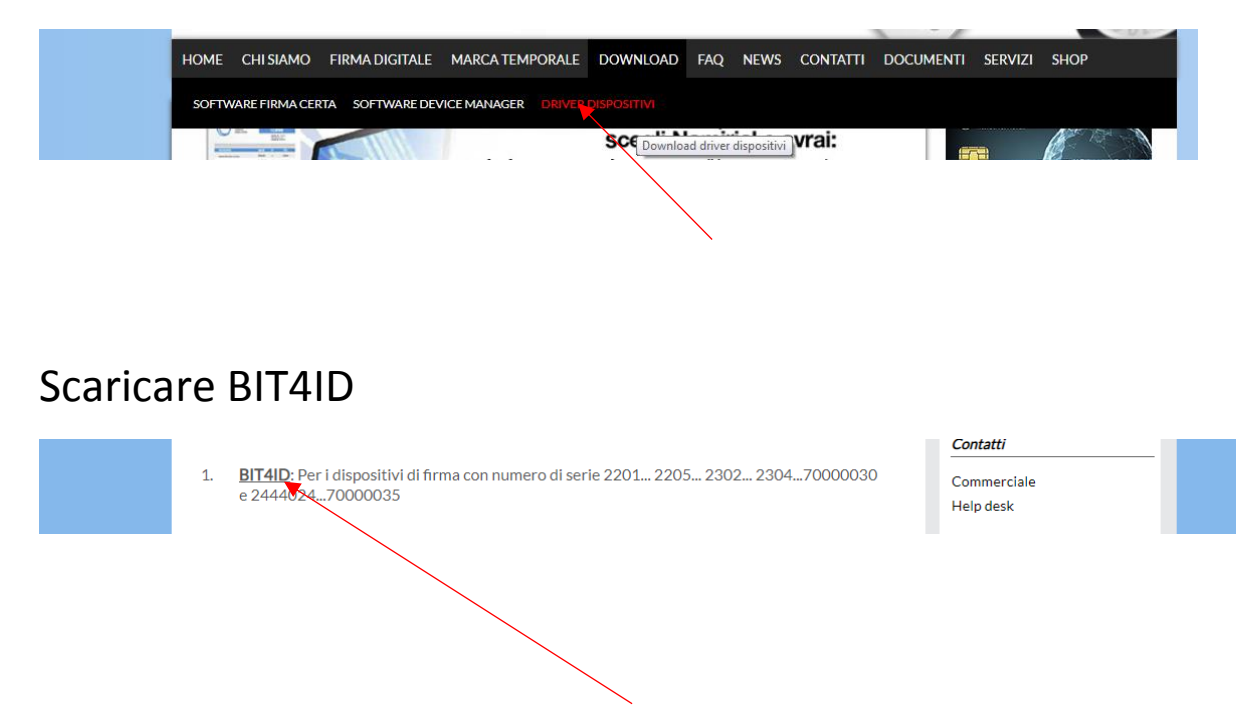

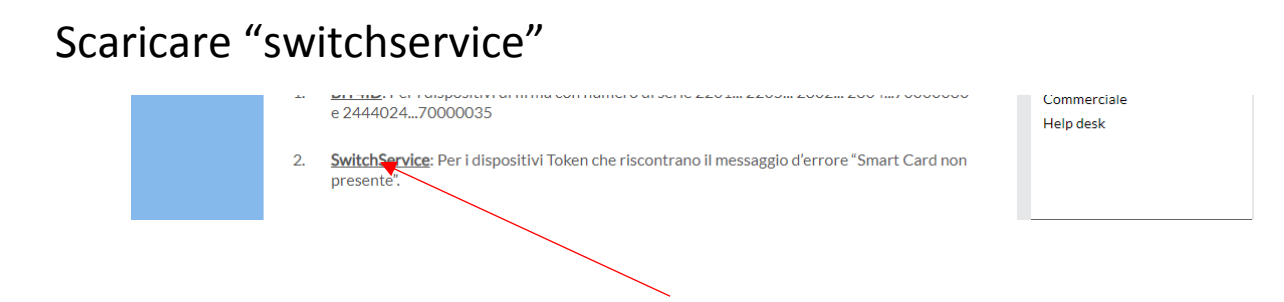

# Subito dopo, dalla stessa sezione, scaricare anche "OBERTHUR"

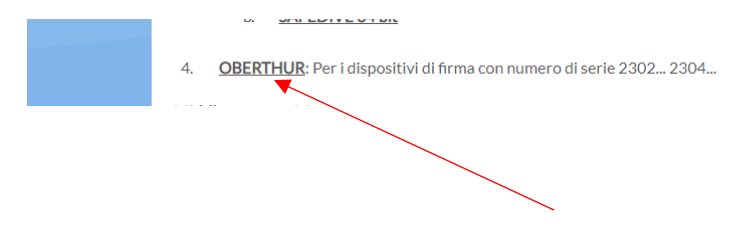

Accesso LRA/RAO Accesso utenti

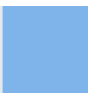

Riavviare il pc